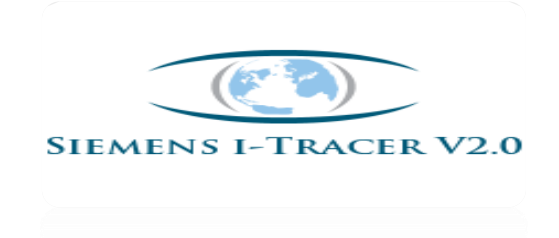

## What is I-Tracer?

I-Tracer stand for invoice tracer which helps to check the invoice status. It enables the Vendors and the customers to check the status of the invoices sent to Bangalore office for payment settlement, the status can be checked either with the purchase order number or the vendor number or the vendor invoice number.

### 1. Who has the access?

Both Siemens Users and Vendor's have the access for online tool.

# 2. What is the Link for accessing I-Tracer tool (Vendors)?

Vendors: https://rvspx.siemens.co.in/

## 3. How to create User ID and Password (Vendors)?

Existing Vendor's can use same login ID and Password which was provided earlier.

New Vendors can register themselves by accessing the link https://rvspx.siemens.co.in/ and can use Vendor code as their User ID and Password as per their conveniences.

### Below are the status which can be viewed in I-Tracer tool:

Verified - invoice has been received on the SAP system for processing.
Web Cycled - the invoice has been sent to the concerned division person for electronic approval or clarification due to discrepancies.
Booked - the invoice has been booked in the system.
Payment done - the invoice has been paid to the vendor as per the net due date.
Rejected – the invoice has been permanently rejected from the system.

## It provides search options based on:

- PO number
- Invoice number
- Vendor number
- Wild Card (New)

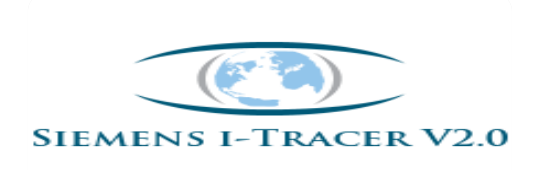

# 4. How to register in I-Tracer tool (New Vendors)?

New Vendors can register themselves by accessing the link <u>https://rvspx.siemens.co.in/</u> and can use Vendor code as their User ID and Password as per their conveniences.

#### Below are the steps for New Vendor Registration:

#### Step1:

Enter the web site address on the internet explorer, the below screen will open then click on New Vendor registration.

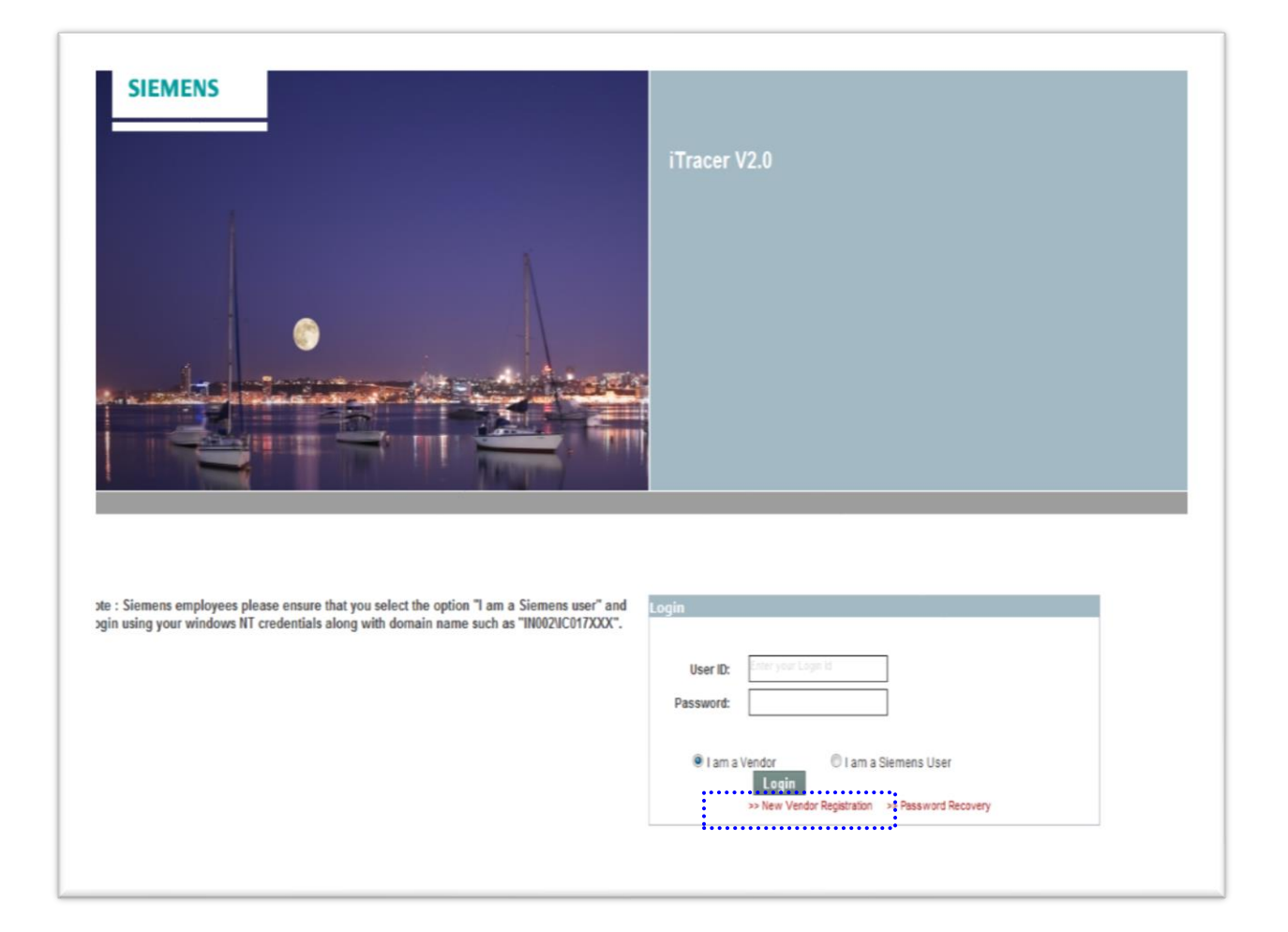

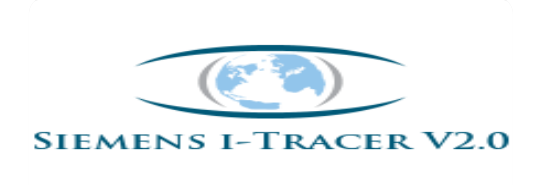

#### Step 2:

Update the mandatory fields with Vendor code as User ID and click on Register

| SIEMENS |                      |                                                | п  | racer V2.0 |
|---------|----------------------|------------------------------------------------|----|------------|
|         |                      | New Vendor Registration                        | 1  |            |
|         | Vendor Number :-     |                                                |    |            |
|         | Vendor Name :-       |                                                |    |            |
|         | Password :-          |                                                |    |            |
|         | Confirm Password :-  |                                                |    |            |
|         | Email :-             |                                                |    |            |
|         | Security Question :- | -Select-                                       | •  |            |
|         | Security Answer :-   |                                                |    |            |
|         |                      | Register<br>Click Here to go back to Login Par | je |            |

Note: Email ID should be updated as per Vendor records at Siemens else Profile will be rejected by Administrator.

Step 3: Once it is done, User profile will be forwarded to I-Tracer Administrator for approval process and you will get a response within 24 hrs once profile is approved.

#### Important Points:

If Profile Approved: User can login to the online tool for checking invoice status.

If Profile Rejected: User need to check below details re-registration:

- User ID :Should be Siemens vendor code Only(50XXXX)
- Email ID: Email ID should be updated as per vendor records.

Note: If Email ID is incorrect, immediately contact Siemens Buyer to update the correct email ID in vendor master.

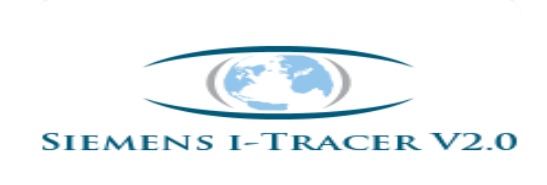

# 5. Password Reset:

**Step-1:** If User forgot to remember the password, just click on below tab on Home screen and provide the required data to reset the password.

| SIEMENS                                                                                     | iTracer V2.0                                                                                              |
|---------------------------------------------------------------------------------------------|----------------------------------------------------------------------------------------------------|
|                                                                                             |                                                                                                    |
| Note - Siamens employees please ensure that you select the option "I am a Siemens user" and |                                                                                                    |
| login using your windows NT credentials along with domain name such as "IN002UC017XXX".     | User ID: [riter year Legel to]<br>Password:                                                               |
|                                                                                             | I am a Vendor     O I am a Siemens User     Login     s> New Vendor Registration     >> Password Recovery |

Step-2: Update vendor code as your User Name and click on Submit.

|              | Password Recovery                              |  |
|--------------|------------------------------------------------|--|
|              | Enter your User Name to receive your password. |  |
| User Name :- | 50052973                                       |  |
|              | Submit                                         |  |
|              | Of the User Annual Annual Annual Press         |  |
|              | Click Here to go back to Login Page            |  |

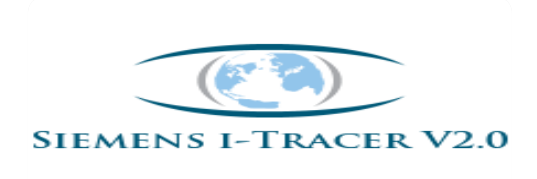

Step-3:

Answer the following question to receive the password and click on Submit.

| SIEMENS     |                                                     | iTracer V2.0 |
|-------------|-----------------------------------------------------|--------------|
|             |                                                     |              |
|             |                                                     |              |
|             |                                                     |              |
|             | Identity Confirmation                               |              |
| ,           | Answer the following question to receive your passw | vord.        |
| User Name : | - 50052973                                          |              |
| Question :  | - What is your favorite color                       |              |
| Answer      | ÷ [                                                 |              |
|             | Submit                                              |              |
|             |                                                     |              |

Note: You will receive an auto generated email with new password to login the online tool.

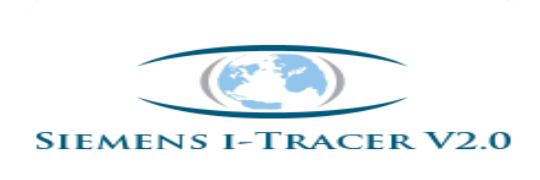

# **Steps for accessing online tool:**

Step1: Enter the web site address on the internet explorer, the below screen will open, enter the

- User Name: Vendor Code provided by Siemens
- **Password**: as received form us/provided during new registration.

| SIEMENS                                                                                                    | iTracer V2.0                                                                                                    |
|----------------------------------------------------------------------------------------------------|----------------------------------------------------------------------------------------------------|
|                                                                                                    |                                                                                                    |
| Note : Siemens employees please ensure that you select the option "I am a Siemens user" and login using your windows NT credentials along with domain name such as "IN002\\C017XXX". | Login<br>User ID: Enter your Login Id                                                                             |
|                                                                                                    | Password:     I am a Vendor     I am a Siemens User     Login     >> New Vendor Registration >> Password Recovery |

Once update click on Login.

Step -2: On Home screen click on Search invoice and then on India.

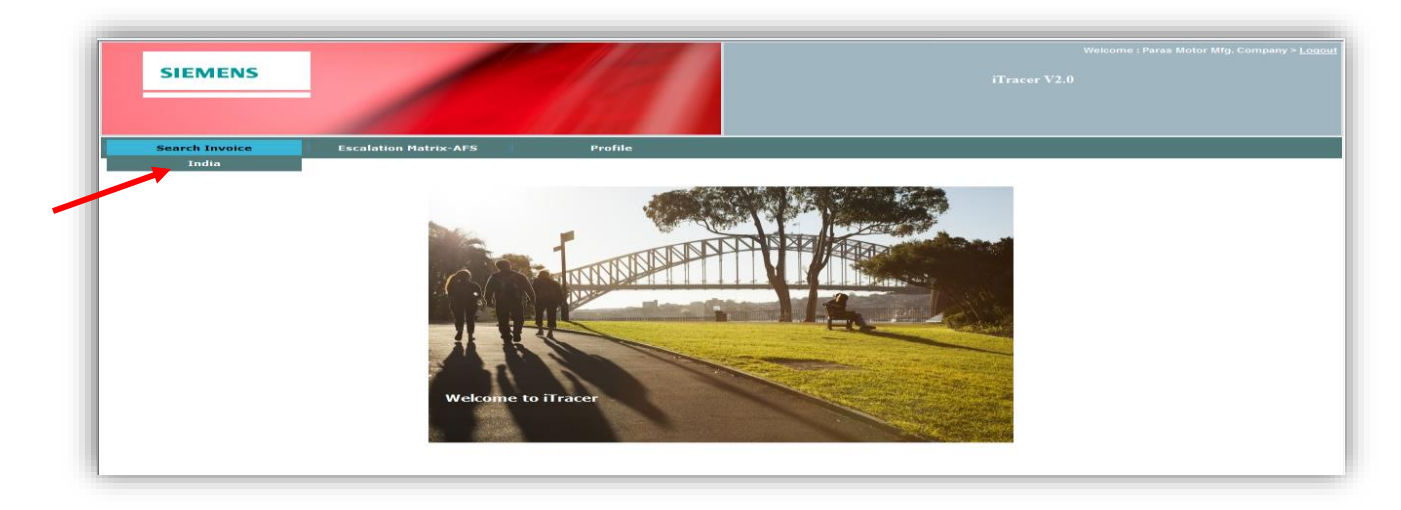

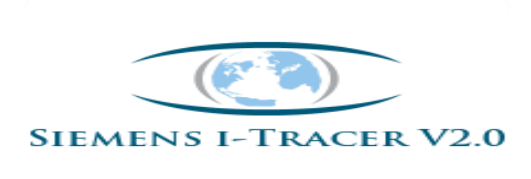

**Step-3:** Enter PO# or Vendor code or Invoice # to find invoice status and click on Search.

| SIEIVIENS                |                       |                | iTracer V2.0                                                                                        |  |
|--------------------------|-----------------------|----------------|----------------------------------------------------------------------------------------------------|--|
|                          |                       |                |                                                                                                    |  |
|                          | 1                     | 100            |                                                                                                    |  |
| Search Invoice           | Escalation Matrix-AFS | Profile        |                                                                                                    |  |
|                          |                       | Enable Wildowd | Next was a star                                                                                     |  |
| PO Number :-             |                       | Search         | Verified - Invoice is scanned.<br>Booked - Invoice has been booked and payment would be done as per |  |
| Vendor Number :-         | 50052973              |                | due date.<br>Web Cycled -Awaiting approval for invoice booking.                                     |  |
| Vendor Invoice Number :- |                       |                | PaymentDone - Invoice has been paid.<br>Rejected - Invoice has been rejected.                       |  |
|                          |                       |                |                                                                                                    |  |
|                          |                       |                |                                                                                                    |  |

**Step 4**: For example: After you enter the PO number the status will be displayed as on the below screen shot.

| SI                                                            | EMENS                                                  |                                                                                                 |                                             |                                     |                                       | 1                                                |                                                                                                    |                                                                                               |                                                       |              |             |                        |                                 |              |
|---------------------------------------------------------------|--------------------------------------------------------|-------------------------------------------------------------------------------------------------|---------------------------------------------|-------------------------------------|---------------------------------------|--------------------------------------------------|----------------------------------------------------------------------------------------------------|-----------------------------------------------------------------------------------------------|-------------------------------------------------------|--------------|-------------|------------------------|---------------------------------|--------------|
| Sear                                                          | ch Invoice<br>India                                    | Escala                                                                                          | tion Matrix-AFS                             | 1                                   | Profile                               |                                                  |                                                                                                    |                                                                                               |                                                       |              |             |                        |                                 |              |
| D Number :-<br>endor Numbe<br>endor Invoice<br>Search         | er :-<br>Number :-                                     | 4505679611<br>50052973                                                                          |                                             |                                     | Enable W<br>Search                    | Vildcard<br>Booked<br>Web Cj<br>Fayme<br>Rejecte | I - Invoice is seam<br>- Invoice has been<br>- Invoice has been<br>- Invoice has been<br>- Invoice has be | n booked and pay<br>n booked and pay<br>proval for invoice b<br>as been paru,<br>en rejected, | nent would be<br>ooking.                              | done as per  | ]           |                        |                                 |              |
|                                                               |                                                        |                                                                                                 |                                             |                                     |                                       |                                                  |                                                                                                    |                                                                                               |                                                       |              |             |                        |                                 |              |
| ita updated a<br>xport to Ex                                  | as on February 13<br>cel                               | , 2015 10:34AM                                                                                  |                                             |                                     |                                       |                                                  |                                                                                                    |                                                                                               |                                                       |              |             |                        |                                 |              |
| ta updated a<br>xport to Ex<br>Status                         | as on February 13<br>ccel<br>Vendor Number             | , 2015 10:34AM<br>Vendor Name                                                                   | Document<br>Number                          | Invoice<br>Number                   | PO Number                             | Scan Number                                      | Company Code                                                                                              | Document Date                                                                                 | Scan Date                                             | Posting Date | Due<br>Date | Currency               | Amount                          | Clear<br>Dat |
| ta updated a<br>xport to Ex<br>Status<br>//eb Cycled          | as on February 13<br>ccel<br>Vendor Number<br>50052973 | , 2015 10:34AM<br>Vendor Name<br>Paras Motor<br>Mfg. Company,<br>Mumbai                         | Document<br>Number<br>9181530               | Invoice<br>Number<br>17629          | <b>PO Number</b><br>4505679611        | Scan Number                                      | Company Code                                                                                              | Document Date                                                                                 | Scan Date                                             | Posting Date | Due<br>Date | Currency<br>INR        | <b>Amount</b><br>14169          | Clear<br>Dat |
| ta updated a<br>xport to Ex<br>Status<br>/eb Cycled<br>Booked | vendor Humber<br>50052973                              | Vendor Name<br>Paras Motor<br>Mfg. Company,<br>Mumbai<br>Paras Motor<br>Mfg. Company,<br>Mumbai | Document<br>Number<br>9181530<br>8745102969 | Invoice<br>Number<br>17629<br>16616 | PO Number<br>4505679611<br>4505679611 | Scan Number<br>110888155<br>110877700            | Company Code<br>5655<br>5655                                                                              | Document Date<br>01-Feb-2015<br>18-Jan-2015                                                   | Scan Date           04-Feb-2015           22-Jan-2015 | Posting Date | Due<br>Date | Currency<br>INR<br>INR | <b>Amount</b><br>14169<br>35455 | Clear<br>Dat |

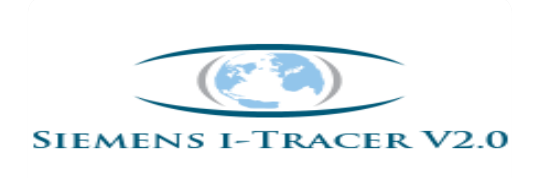

## The same can be exported to the Excel sheet if required as on the screen shot below

| SIEMENS ITracer V2.0                                                                           |                                              |                                        |                    |         |                                                                                    |                                                                                      |                                                |                  |                           |              |                 |          |        |                  |
|------------------------------------------------------------------------------------------------|----------------------------------------------|----------------------------------------|--------------------|---------|------------------------------------------------------------------------------------|--------------------------------------------------------------------------------------|------------------------------------------------|------------------|---------------------------|--------------|-----------------|----------|--------|------------------|
| Searc                                                                                          | h Invoice                                    | Escala                                 | tion Matrix-AFS    | l.      | Profile                                                                            |                                                                                      |                                                |                  |                           |              |                 |          |        |                  |
| PO Number :-<br>Vendor Number<br>Vendor Invoice I<br>Search<br>Data updated a<br>Export to Exc | r:-<br>Number :-<br>s on February 13,<br>rel | 4505679611<br>50052973<br>2015 10:34AM |                    | File Do | Enable W<br>winload<br>you want to open of<br>Name: Invo<br>Type: Mic<br>From: 132 | fildcard Verified or save this file? inces.xls rosoft Office Excel 9 186.137.23 Open | - Invoice is scanr<br>7-2003 Worksheet<br>Save | ied.<br>, 3.33KB | ment would be<br>booking. | done as per  |                 |          |        |                  |
| Status                                                                                         | Vendor Number                                | Vendor Name<br>Paras Motor             | Document<br>Number |         | While files from th                                                                | e Internet can be use<br>ter. If you do not trust                                    | eful, some files can p<br>the source, do not ( | otentially       | Scan Date                 | Posting Date | Due<br>Date     | Currency | Amount | Clearing<br>Date |
| Web Cycled                                                                                     | 50052973                                     | Mfg. Company,<br>Mumbai                | 9181530            | 1       | save this file. Wh                                                                 | at's the risk?                                                                       |                                                | 15               | 04-Feb-2015               |              |                 | INR      | 14169  |                  |
| Booked                                                                                         | 50052973                                     | Paras Motor<br>Mfg. Company,<br>Mumbai | 8745102969         | 16616   | 4505679611                                                                         | 110877700                                                                            | 5655                                           | 18-Jan-2015      | 22-Jan-2015               | 23-Jan-2015  | 18-Feb-<br>2015 | INR      | 35455  |                  |
| Booked                                                                                         | 50052973                                     | Paras Motor<br>Mfg. Company,<br>Mumbai | 8745102969         | 16616   | 4505679611                                                                         | 110877700                                                                            | 5655                                           | 18-Jan-2015      | 22-Jan-2015               | 23-Jan-2015  | 18-Feb-<br>2015 | INR      | 35455  |                  |

## Export Dump:

|    | А            | В             | С                                   | D               | E                 | F          | G           | Н            | 1             | J         |
|----|--------------|---------------|-------------------------------------|-----------------|-------------------|------------|-------------|--------------|---------------|-----------|
| 1  |              | 1             |                                     |                 |                   |            |             |              |               |           |
| 2  | Status       | Vendor Number | Vendor Name                         | Document Number | Invoice<br>Number | PO Number  | Scan Number | Company Code | Document Date | Scan Date |
| 3  | Booked       | 50052973      | Paras Motor Mfg.<br>Company, Mumbai | 8738114871      | 18123             | 4505690271 | 110895911   | 5655         | 8-Feb-15      | 11-Feb-15 |
| 4  | Payment Done | 50052973      | Paras Motor Mfg.<br>Company, Mumbai | 8739100251      | 11239R            | 4505464397 | 110784202   | 5655         | 10-Oct-14     | 15-0ct-14 |
| 5  | Payment Done | 50052973      | Paras Motor Mfg.<br>Company, Mumbai | 8746102434      | 14123             | 4505608905 | 110835116   | 5655         | 4-Dec-14      | 9-Dec-14  |
| 6  | Payment Done | 50052973      | Paras Motor Mfg.<br>Company, Mumbai | 8705104783      | 15123             | 4505631907 | 110849462   | 5655         | 21-Dec-14     | 24-Dec-14 |
| 7  | Booked       | 50052973      | Paras Motor Mfg.<br>Company, Mumbai | 8705104790      | 5012310569        | 4505450536 | 110850194   | 5655         | 23-Sep-14     | 24-Dec-14 |
| 8  | Booked       | 50052973      | Paras Motor Mfg.<br>Company, Mumbai | 8705104789      | 5012326867        | 4505450536 | 110850195   | 5655         | 25-Sep-14     | 24-Dec-14 |
| 9  | Payment Done | 50052973      | Paras Motor Mfg.<br>Company, Mumbai | 8728102153      | 16123             | 4505658325 | 110867172   | 5655         | 8-Jan-15      | 12-Jan-15 |
| 10 | Booked       | 50052973      | Paras Motor Mfg.<br>Company, Mumbai | 8724102742      | 17123             | 4505686955 | 110883253   | 5655         | 25-Jan-15     | 30-Jan-15 |
| 11 |              |               |                                     |                 |                   |            |             |              |               |           |
| 13 | 1            |               |                                     |                 |                   |            |             |              |               |           |

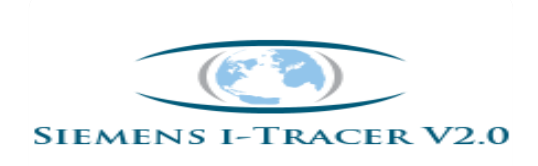

# **"WILDCARD SEARCH"**

# "Wildcard option is enabled for both Siemens Users and Vendors which helps to find the status of invoices"

#### When do we use Wildcard option:

If Division/Vendor's want to know status of invoices and not aware of PO #/ vendor # /Invoice # but recalls only first-last 2-3 digit of invoice #,then as shown in below screen shot just update the digits which ever available and click on "**Enabled Wildcard**" Search Option.

System will show all the invoices details which contain those digits, and based on the vendor name invoice status can be viewed.

| Searc                       | h Invoice        | Escal                                  | ation Matrix-AF                                                                                                    | s                 | Profile    |                     |                               |                             |              |              |                 |          |        |                 |
|-----------------------------|------------------|----------------------------------------|----------------------------------------------------------------------------------------------------|-------------------|------------|---------------------|-------------------------------|-----------------------------|--------------|--------------|-----------------|----------|--------|-----------------|
| PO Number :                 |                  | Enable V<br>Search                     | Enable Wildcard     Ve iffied - Invoice is scanned.     Search     Bowked - Invoice has been booked and payment would be done as per     due     date. |                   |            |                     |                               |                             |              |              |                 |          |        |                 |
| endor Invoice Number :- 123 |                  |                                        |                                                                                                    |                   |            | Payment<br>Rejected | <i>Done</i> - Invoice has bee | s been paid.<br>n rejected. | ooking.      |              |                 |          |        |                 |
| Search                      |                  |                                        |                                                                                                    |                   |            |                     |                               |                             |              |              |                 |          |        |                 |
| )ata updated a              | s on February 1  | 3, 2015 10:34AM                        |                                                                                                    |                   |            | _                   |                               |                             |              |              |                 |          |        |                 |
| Export to Exc               | cel              |                                        |                                                                                                    |                   |            |                     |                               |                             |              |              |                 |          |        |                 |
| Status                      | Vendor<br>Number | Vendor Name                            | Document<br>Number                                                                                                    | Invoice<br>Number | PO Number  | Scan Number         | Company Code                  | Document Date               | Scan Date    | Posting Date | Due<br>Date     | Currency | Amount | Clearin<br>Date |
| Booked                      | 50052973         | Paras Motor<br>Mfg. Company,<br>Mumbai | 8738114871                                                                                                    | 18123             | 4505690271 | 110895911           | 5655                          | 08-Feb-2015                 | 11-Feb-2015  | 11-Feb-2015  | 11-Mar-<br>2015 | INR      | 191024 |                 |
| ayment Done                 | 50052973         | Paras Motor<br>Mfg. Company,<br>Mumbai | 8739100251                                                                                                    | 11239R            | 4505464397 | 110784202           | 5655                          | 10-Oct-2014                 | 15-Oct-2014  | 05-Dec-2014  |                 | INR      | 33799  | 09-Dec<br>2014  |
| ayment Done                 | 50052973         | Paras Motor<br>Mfg. Company,<br>Mumbai | 8746102434                                                                                                    | 14123             | 4505608905 | 110835116           | 5655                          | 04-Dec-2014                 | 09-Dec-2014  | 10-Dec-2014  |                 | INR      | 54935  | 06-Jan<br>2015  |
| ayment Done                 | 50052973         | Paras Motor<br>Mfg. Company,<br>Mumbai | 8705104783                                                                                                    | 15123             | 4505631907 | 110849462           | 5655                          | 21-Dec-2014                 | 24-Dec-2014  | 29-Dec-2014  |                 | INR      | 99116  | 27-Jan<br>2015  |
| Booked                      | 50052973         | Paras Motor<br>Mfg. Company,<br>Mumbai | 8705104790                                                                                                    | 5012310569        | 4505450536 | 110850194           | 5655                          | 23-Sep-2014                 | 24-Dec-2014  | 29-Dec-2014  | 23-Oct-<br>2014 | INR      | 4168   |                 |
| Booked                      | 50052973         | Paras Motor<br>Mfg. Company,<br>Mumbai | 8705104789                                                                                                    | 5012326867        | 4505450536 | 110850195           | 5655                          | 25-Sep-2014                 | 24-Dec-2014  | 29-Dec-2014  | 25-Oct-<br>2014 | INR      | 4202   |                 |
|                             |                  | Paras Motor                            |                                                                                                    | 10100             | 4505650225 | 110967172           | 5655                          | 08-1an-2015                 | 12-lan-2015  | 12-lan-2015  |                 | INR      | 53965  | 10-Feb          |
| ayment Done                 | 50052973         | Mrg. Company,<br>Mumbai                | 8/28102153                                                                                                    | 16123             | 4000008320 | 11000/1/2           | 5055                          | 00 501 2015                 | 12 5011 2015 | 12 5011 2015 |                 | ANNA     | 00000  | 2015            |

**E.g.**: I have updated invoice # as 123 and enabled wildcard option; you will find the results of all the invoices which contains 123# as shown in above screen shot.

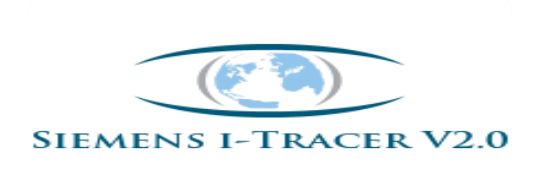

# Any queries in regards to I-Tracer web site:

- Request for password.
- Request for reset the password.
- Web site error encountered, if any with the screen shot.

Mail to the below e mail id with your vendor code for assistance:

Email ID: "itraceradmin.in@siemens.com"

Ph no: 080 6620 1600.

# "THANK YOU"

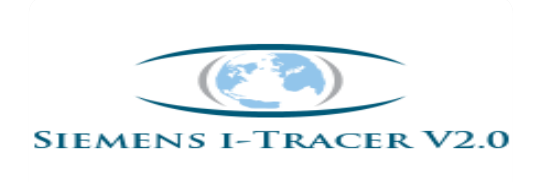